## **PowerSchool Fees**

School Fees can easily be added and monitored via the PowerSchool Parent Portal. You are now able to log into your PowerSchool Parent Access Portal and see what fees are still owed. You no longer have to search through RevTrak to find what fees you may need to pay throughout the school year. Below are directions on how to access, monitor, and pay assigned school fees.

- 1. Log into your PowerSchool Parent Access Portal.
  - <u>https://dodgeland.powerschool.com/public/home.html</u>
  - If you do not have a PowerSchool Parent Access Account, please reach out to your student's school office. They will assist you with getting an account created for you.
  - All school fees are tracked and managed via the Parent Access Account. Student Access Accounts do not have access to PowerSchool Fees.

| DewerSchool SIS        |                              |     |
|------------------------|------------------------------|-----|
| Student and Pare       | nt Sign In                   |     |
| Sign In Create Account |                              |     |
| Select Language        | English                      | ~   |
| Username               | ParentTest                   |     |
| Password               |                              | ••• |
|                        | Forgot Username or Password? |     |

- 2. Once you are logged into your PowerSchool Parent Access Portal you will see the dashboard for your student(s). You will be able to select the student you want to look at or manage.
  - Select the student you want to review the fee for.
  - Click on Balance in the left side navigation.

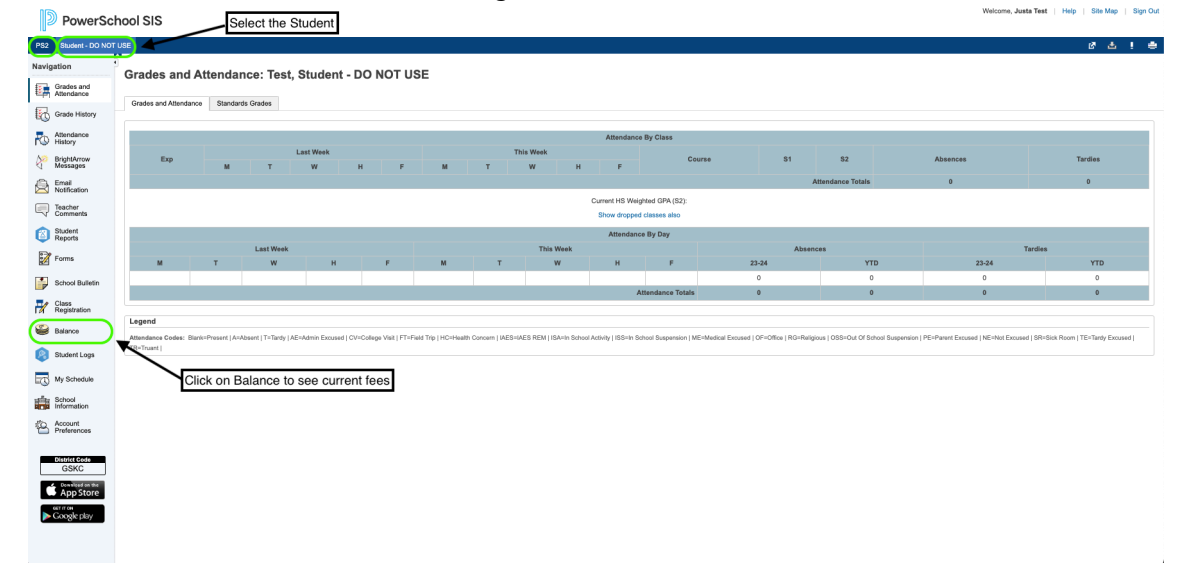

- 3. Once you have clicked on the balance dashboard, a list of all the fees that have been assigned to your student will appear (see image below). You are able to make a payment for any open fees within PowerSchool.
  - Click on Make a Payment. This will take you to RevTrak, our online payment platform where you can pay with a Credit/Debit Card or connect an ACH/Checking or savings account.

|      | PowerScl                | hool SIS                 |                                   |                               |                      |                                     |                                | Welcome, J | ista Test   Help | Site Map   Sign Out |
|------|-------------------------|--------------------------|-----------------------------------|-------------------------------|----------------------|-------------------------------------|--------------------------------|------------|------------------|---------------------|
| PS2  | Student - DO NOT        | ruse                     |                                   |                               |                      |                                     |                                |            |                  | 8 & ! *             |
| Navi | gation                  | j<br>Teores etienes Te   |                                   |                               |                      |                                     |                                |            |                  |                     |
|      | Grades and              | Transactions: Te         | st, Student - DO I                | NOTUSE                        |                      |                                     |                                |            |                  |                     |
| •••• | Attendance              | Meal Transactions - Disp | lay of meal transactions has been | disabled by your school.      |                      |                                     | Click Here to make a payme     | nt         |                  |                     |
| RQ.  | Grade History           |                          |                                   |                               | List of Assigned Fee | •                                   | This will direct you to BeyTra | ak         |                  |                     |
| 10   | Attendance<br>History   | Fee Transactions - Cu    | rrent Balance: \$155.00           |                               |                      | 0                                   | our online payment platfor     | n —        | ~ . /            |                     |
| 80   | BrightArrow<br>Messages |                          |                                   |                               |                      |                                     | our online paymont platen      |            | -                | Make a Payment      |
| i in | Email                   | Date                     | Time                              | ¥                             | Fee Туре             |                                     | Description                    | Fee        | Paid             | Balance             |
|      | Notification            | 09/05/2023               | 11:29 AM                          | Yearly Classroom Material Fee |                      |                                     |                                | 35.00      | 0.00             | 35.00               |
|      | Teacher<br>Comments     | 09/05/2023               | 11:30 AM                          | Athletic Participation Fee    |                      |                                     |                                | 20.00      | 0.00             | 20.00               |
|      | Student                 | 10/31/2023               | 11:31 AM                          | Technology Damage             |                      | IPad Screen Damage - Cracked Screen | Totals:                        | 100.00     | 0.00             | 155.00              |
| •    | -                       |                          |                                   |                               |                      |                                     |                                |            |                  |                     |
| 2    | Forms                   |                          |                                   |                               |                      |                                     |                                |            |                  |                     |
|      | School Bulletin         |                          |                                   |                               |                      |                                     |                                |            |                  |                     |
| 7    | Class<br>Registration   |                          |                                   |                               |                      |                                     |                                |            |                  |                     |
| 2    | Balance                 |                          |                                   |                               |                      |                                     |                                |            |                  |                     |
|      | Dalance                 |                          |                                   |                               |                      |                                     |                                |            |                  |                     |
|      | Student Logs            |                          |                                   |                               |                      |                                     |                                |            |                  |                     |
| G    | My Schedule             |                          |                                   |                               |                      |                                     |                                |            |                  |                     |
|      | School<br>Information   |                          |                                   |                               |                      |                                     |                                |            |                  |                     |
| 19   | Account<br>Preferences  |                          |                                   |                               |                      |                                     |                                |            |                  |                     |
|      |                         |                          |                                   |                               |                      |                                     |                                |            |                  |                     |
|      | GSKC                    |                          |                                   |                               |                      |                                     |                                |            |                  |                     |
|      | App Store               |                          |                                   |                               |                      |                                     |                                |            |                  |                     |
|      | ант пон                 |                          |                                   |                               |                      |                                     |                                |            |                  |                     |
|      | Google play             |                          |                                   |                               |                      |                                     |                                |            |                  |                     |
|      |                         |                          |                                   |                               |                      |                                     |                                |            |                  |                     |
|      |                         |                          |                                   |                               |                      |                                     |                                |            |                  |                     |

4. Once you have clicked Make a Payment, a screen will appear to tie your PowerSchool Account with your RevTrak Account (see image below). If this screen does not show up, no worries, magic occurred and should be showing a list of your unpaid fees.

**P** 

- Payer Name Family Account (Multiple Students Only)
- Enter the Username and Password to your PowerSchool Parent Access Account

| BROWSE 🗸                                     | SERVICES 🗸                                                                                           | HOME                                                                                     | CART                            |
|----------------------------------------------|----------------------------------------------------------------------------------------------------|------------------------------------------------------------------------------------------|---------------------------------|
| Home PowerSchool Fees Powerschooldefaultitem | POWERSCHOO<br>Please Enter Your Power<br>Multiple payors found. Sele<br>Payor Name<br>Family Account | DL - PLEASE LOG IN  rSchool Portal Access Credentials Below rst a payor:  SELECT  LOG IN | If you have<br>multiple student |

- 5. Once you have authenticated PowerSchool to RevTrak, you will see a list of fees that have been populated from PowerSchool.
  - Click Add To Cart for each Fee that you would like to pay at this time.
  - Any unpaid fees will remain in the list.

|                                                                                                    |                              | Dodgeland<br>s c H O O L S<br>He Bod be Biller Jonann |                       |      |
|----------------------------------------------------------------------------------------------------|------------------------------|-------------------------------------------------------|-----------------------|------|
| BROWSE 🗸                                                                                                    | SERVICES 🗸                   | HOME                                                  | LOGIN                 | CART |
| PowerSchool Fees Powerschooldefaultitem Powerschooldefaultitem Power | ERSCHOOL<br>POWERSCHOOL FEES | PowerSchool Web S                                     | iervices Default Item |      |
|                                                                                                    | Student - DO NOT USE Test    |                                                       | Click Add to Cart     |      |
|                                                                                                    | Haath dar Hoff               |                                                       |                       |      |
|                                                                                                    |                              |                                                       |                       | C    |

- 6. When you click on Add To Cart, you will be asked if you want to add the full amount or just make a partial payment.
  - If you would like to make a full payment, select Add To Cart.
  - If you would like to make a partial payment, edit the dollar amount and select Add To Cart.

| SCHOOLS                                                             |        |
|---------------------------------------------------------------------|--------|
| Make A Payment Amount due: \$20.00                                  |        |
| Student - DO NOT USE Test<br>Athletic Participation Fee<br>\$ 20.00 | t Item |
| CANCEL ADD TO CART                                                  |        |
| IOT USE Test                                                        |        |

7. As you add items to the cart, the cart will show up on the right hand side of your screen. After you have the items you want to pay for in your cart, select Checkout.

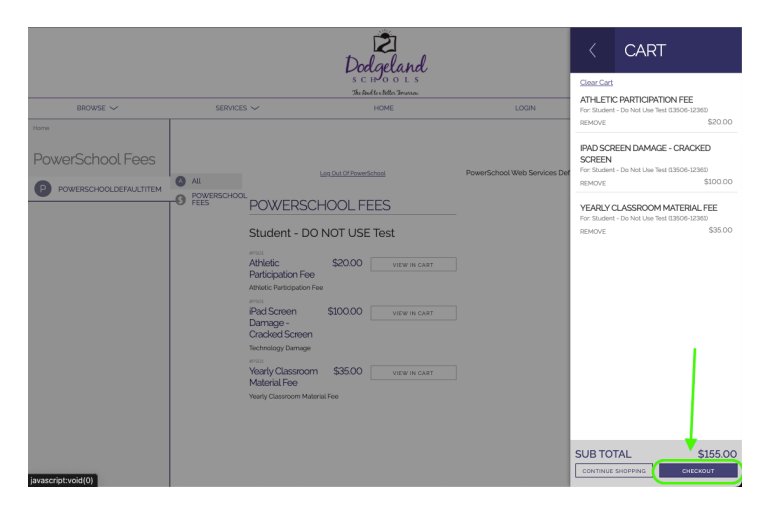

8. You will be asked to log into your RevTrak account. If you do not have an account you will be able to create one.

| Enal @<br>Enal @<br>Password<br>Password<br>Frigot password? |
|--------------------------------------------------------------|
| CREATE NEW ACCOUNT                                           |

- 9. Once you are logged into RevTrak you will be prompted with payment information. After entering payment information, please click continue.
  - There are two ways to pay for school fees via RevTrak.
    ACH / Checking or Savings Account
    Credit or Debit Cards

|                                            | PAYMENT                  | VERIFY              |
|--------------------------------------------|--------------------------|---------------------|
| ECHECK                                     |                          |                     |
| Add an eCheck for a <i>quicker</i>         |                          |                     |
| Checkout experience                        |                          | AMERICAN<br>EXCRESS |
|                                            | Card Number*             | Expiration*         |
| Account Number* Verify Account Number*     |                          | MM / YY             |
|                                            | Name on Card'            | Nickname            |
| Name on Account" Nickname                  |                          |                     |
| ron                                        | Save this payment method |                     |
| Routing Number Account Number Check Number | CANCEL                   | CONTINUE            |
| USE CREDIT/DEBIT USE ECHECK                |                          |                     |

- 10. After you have entered your payment information, you should see a summary of the payment you are making. If everything looks correct, proceed with making the payment.
  - Check the box that says I'm not a robot.
  - Click Place Order.

| VERIFY                                                                                             |                              |
|----------------------------------------------------------------------------------------------------|------------------------------|
| Review & Submit                                                                                    |                              |
| BILLING                                                                                            | EDIT                         |
| BILLTC:<br>Brad Modaff<br>1103 E Circle Drive<br>Beaver Dam, WI 53916                              |                              |
| PAYMENT METHOD                                                                                     | CHANGE                       |
| VISA Visa 7458                                                                                     |                              |
| ITEMS                                                                                              |                              |
| ATHLETIC PARTICIPATION FEE<br>Quantity: 1<br>For: Student - Do Not Use Test (13506-12361)          | \$20.00                      |
| IPAD SCREEN DAMAGE - CRACKED SCREEN<br>Quantity: 1<br>For: Student - Do Not Use Test (13506-12361) | \$100.00                     |
| YEARLY CLASSROOM MATERIAL FEE<br>Quantity: 1<br>For: Student - Do Not Use Test (13506-12361)       | \$35.00                      |
| TOTAL                                                                                              | \$155.00                     |
| rr not a robot                                                                                     | reCAPTCHA<br>Privacy - Terms |
| PLACE ORDER                                                                                        |                              |

## **Important Information To Note:**

- You will receive an email containing the receipt for the completed transactions. Please keep that for your records.
- RevTrak will report the transaction back to PowerSchool and list the fee(s) as paid.
- Fees that are not paid at the end of the school year will roll into the next school year.
- There is no transaction fee added to your payment. The district covers 100% of the transaction fees for Online School Fee Payment.